# Starthjelp for lege

Oppdatert legemiddelinformasjon hentes fra sentrale kilder og sammenstilles med informasjonen som finnes i SFM i din virksomhet. Opplysninger hentes fra de siste tre måneder, men kan utvides i tid ved å velge en lengre periode i nedtrekkslisten nederst til venstre.

| ≡    | Legemidler (11)        | Legemiddelreaksjoner | (1) Forbruk          | smateriell Næringsm   | idler Vaksiner Julie Lin | nda Pettersen (3.0.0-beta.21,3.0.0.0 | 1)                                  |                                  |        |                     |                    | 🗑 Sig             | ner lokalt  |
|------|------------------------|----------------------|----------------------|-----------------------|--------------------------|--------------------------------------|-------------------------------------|----------------------------------|--------|---------------------|--------------------|-------------------|-------------|
|      | 🗐 Nytt legemic         | ldel 🕞 Skrivut Lie   | 3 til pasient 🗸 🗸    | Resepthistorikk       | ís 🗌 inaktiv 🗌 seponerte | siste 3 måneder                      | ~                                   | ♠ 옷 Ikke multidose               | ~      | 💭 Signert 02        | .02.2023, 13:13 m  | S. Brattli        | ~           |
| FAST |                        | LEGEMIDDEL           | FORM                 | STYRKE                | VARE SOM GIS             | BRUKSOMRÅDE                          | DOSERING FØRSTI<br>M F M E K N DOSE | E SISTE DOSE TAS<br>(SEPONERING) | RESEPT | RESEPT<br>GYLDIGHET | ADMINI<br>REF. FRA | TERES<br>AV SIGNE | ERT         |
|      | INT F                  | Marevan (Warfarin)   | tab                  | 2,5 mg                |                          | BLODFORTYNNENDE                      | Brukes ifølge INR-verdi s           |                                  | 0.96   | 19.01.2024          | 2 -22              | s                 | в           |
|      |                        | Metoprolol           | depottab             | 50 mg                 |                          | BLODTRYKKSMEDISIN                    | 1+0+0                               |                                  | 0 %    | 19.01.2024          | 2 -22              | s                 | в           |
|      |                        | Amlodipin            | tab                  | 5 mg                  |                          | BLODTRYKKSMEDISIN                    | 1 0 0 0 0 30.06                     | .2022                            | 0.96   | 29.06.2023          | 2 K86              | s                 | в           |
| 0 Ht | nt siste 3 måneder 🛛 🗸 | .10.24 13:56 He      | entet opplysninger f | ra Reseptformidleren. | Vis detaljer 🗸           |                                      |                                     |                                  |        |                     | In                 | nlogget: Lars Kl  | læboe, Lege |

# Hvordan rekvirere nytt legemiddel

Søk opp pasient og åpne SFM Klikk på «Nytt legemiddel».

SFM fremmer virkestoffrekvirering. Ved søk på en spesifikk merkevare eller virkestoffnavn, vil du få treff på virkestoffnavn. Tilgjengelige merkevarer for hver form/styrke vises også i søketreffet.

| = Legemidler (11) Legemiddeleerkeiner          | Fashersteniall Maringemidles Valeines |
|------------------------------------------------|---------------------------------------|
| Nytt legemiddel                                | ient V Resepthistorikk Vis inaktiv    |
|                                                |                                       |
|                                                |                                       |
| ORDINER NYTT LEGEMIDDEL                        | ×                                     |
| nexium 20 Q Navn, Form, Styrka                 | , ATC, Pakning                        |
| For et effektivt søk, prøv feks Par tab 500 mg |                                       |
| Maler (0) Legemidler (1)                       |                                       |
| Esomeprazol                                    | Reseptgruppe C                        |

enterotab 20 mg

## Syll ut påkrevde felt markert med \* avslutt med «Lagre»

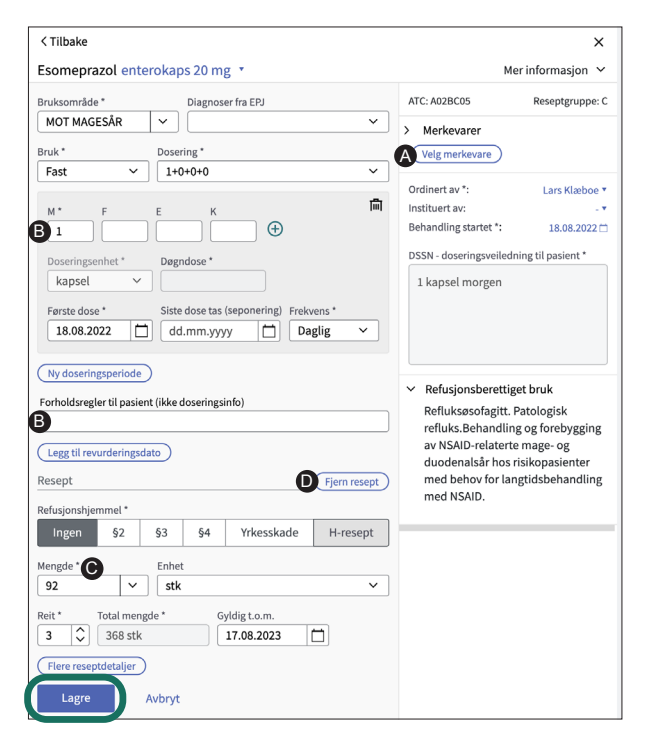

Du kan velge å endre til merkevare dersom det er medisinsk nødvendig. «Velg merkevare» og velg mellom merkevarer med samme form og styrke. Ved rekvirering på merkevare beregnes det antall og pakningsstørrelse.

A02BC05

Velger du strukturert dosering kan du legge til fritekst i feltet «Forholdsregler til pasient (ikke doseringsinfo)»\*, uten å ødelegge strukturen. Merk at denne informasjonen vises på etikett, men deles ikke til sykehus/kurvesystem. Du må derfor ikke oppgi doseringsinformasjon i dette feltet.

\*I versjon 3 heter feltet «Informasjon til pasient»

- Dersom doseringen er strukturert vil det i de fleste tilfeller for «Fast» eller «Kur» automatisk beregnes mengde.
- Dersom det ikke skal knyttes resept til legemiddelbehandlingen klikk på «Fjern resept».
- Klikk på «Signer og send» når endringen er klar. Du sendes videre til forhåndsvisningen hvor du avslutter med å taste din personlige pinkode. Resepten er nå sendt elektronisk til reseptformidleren.

| eta.1,2.4.1- | beta.2)            |   |          |                      |                | ₹ S    | igner og send |
|--------------|--------------------|---|----------|----------------------|----------------|--------|---------------|
| ~            | 🔒 鸟 Ikke multidose | ~ | IKKE PLL | Listen har aldri bli | tt signert her | ~      | Initier PLL   |
|              |                    |   |          | RESEPT               | RESEPT         | RESEPT |               |

# Hvordan håndtere endringer og utkast utført av andre

En oppføring med fet skrift indikerer at noe er nytt eller endret i pasientens legemiddelliste. Fet skrift krever ikke håndtering og den fete markeringen forsvinner etter at du har «Signert og sendt».

For å se detaljer i en legemiddelbehandling, undersøke endringer eller endre resepter kan du enten:

- A Klikke på linjen. Et sidepanel med detaljer åpnes
- B Høyreklikke på linjen og velge fra hurtigmeny
- Klikke på de tre punktene ytterst til høyre og velge fra hurtigmeny

| ingentegennooen      | eaksjoner                                       |                               |                                                    |                                    |       |                       |        |           |   |     |                |                                                |         |              |                        |             | _    |
|----------------------|-------------------------------------------------|-------------------------------|----------------------------------------------------|------------------------------------|-------|-----------------------|--------|-----------|---|-----|----------------|------------------------------------------------|---------|--------------|------------------------|-------------|------|
| ≡ <sub>Legemid</sub> | ller (11) Legemiddelreaksjoner Forbruk          | smateriell Næringsmidler Vaks | iner Julie Linda Pettersen (3.0.0-beta.18,3.0.0.0) |                                    |       |                       |        |           |   |     |                |                                                |         |              | 5                      | 7 Signer lo | kalt |
|                      | ytt legemiddel 🛛 🕞 Skriv ut LIB til pasient 🗸 🗸 | Resepthistorikk Vis inak      | tiv 🗌 seponerte 🛛 siste 3 måneder 🛛 🗸 🗸            |                                    |       |                       |        |           |   |     | € ≗            | likke multidose                                | 🖌 🗆 Sig | nert 12.10.2 | 1022, 11:22 av S. Brat | tli         | ~    |
| FAST                 | LEGEMIDDEL                                      | FORM                          | STYRKE                                             | VARE SOM GIS                       |       | BRUKSOMRÅDE           | DOSERI | IG<br>F M | E | K N | FØRSTE<br>DOSE | SISTE DOSE TAS RESEPT<br>(SEPONERING) UTLEVERT | TILGANG | REF.         | ADMINISTERES<br>FRA AV | SIGNERT     |      |
|                      | A Esomeprazol                                   | enterokaps                    | 20 mg                                              |                                    | B     | MOT MAGESÅR           | 1      | 0 0       | 0 | 0 0 | 16.01.2023     | 0 %                                            | 15.01.2 | 024          |                        | SB          | :0   |
|                      | Metoprolol                                      | depottab                      | 100 mg                                             | C Vis detaljer                     | Enter | BLODTRYKKSMEDISIN     | 1      | 0 0       | 0 | 0 0 | 09.08.2022     | 0.96                                           | Tilbake | kalt §2 K    | 78 🔿 Vis detaljer      | Ent         | er   |
|                      | Amlodipin                                       | tab                           | 5 mg                                               | <ul> <li>Bekreft i bruk</li> </ul> | Alt B | BLODTRYKKSMEDISIN     | 1      | 0 0       | 0 | 0 0 | 30.06.2022     | 0.96                                           | 29.06.2 | J23 §2 Kr    | 86 🗸 Bekreft i bruk    | Alt         | в    |
|                      | Enalapril Krka (Enalapril)                      | tab                           | 10 mg                                              | C Forny resept                     | Alt Y | BLODTRYKKSMEDISIN     | 1      | 0 0       | 0 | 1 0 | 09.08.2022     | 0.96                                           | 08.08.2 | 223 §2 K     | 86 C Forny resept      | Alt         | t Y  |
|                      | Metenamin                                       | pulv                          | 1 g                                                | × Seponer                          | Alt X | MOT URINVEISINFEKSJON | 1      | 0 0       | 0 | 1 0 | 30.06.2022     | 0.96                                           |         | §2 U         | 7; × Seponer           | Alt         | : X  |
|                      | Paracetamol                                     | tab                           | 1 g                                                | // Endre                           | AILU  | MOT SMERTER           | 1      | 0 0       | 1 | 1 0 | 30.06.2022     | 0.96                                           |         |              | 0 Endre                | Alt         | D    |
|                      |                                                 |                               |                                                    |                                    |       |                       |        |           |   |     |                |                                                |         |              |                        |             |      |

# Hvordan håndtere gule oppføringer

Gule oppføringer krever håndtering og kan indikere:

- Alvorlige interaksjoner som det må tas stilling til
- Legemiddelreaksjon (cave) som det må tas stilling til
- Medhjelper har opprettet et utkast som krever din vurdering
- Annet: F.eks spørsmål fra apotek eller revurderingsdato har passert

Når en medhjelper har opprettet et utkast vil du få varsel i oppgavelisten i journalsystemet ditt. Velger du å håndtere varselet blir du tatt inn i SFM.

For håndtering av gule oppføringer velg A, B eller C som vist over.

Ved åpning av detaljvisningen vil det ligge en forklaring/ oppgave i toppen som viser hvorfor oppføringen er gul.

| Ingen leg | gemiddelreaksjoner     |                                |                       |            |                                     |          |      |   |   |     |                    |          |             |                          |                    |         |               |
|-----------|------------------------|--------------------------------|-----------------------|------------|-------------------------------------|----------|------|---|---|-----|--------------------|----------|-------------|--------------------------|--------------------|---------|---------------|
| =         | Legemidler (7) Legemid | Idelreaksjoner Forbruksma      | ateriell Næringsmidle | r Vaksiner | Julie Linda Pettersen (3.0.0-beta.) | 18,3.0.0 | 0.0) |   |   |     |                    |          |             |                          |                    | A       | Signer lokalt |
| $\Box$    | 📑 Nytt legemiddel      | 🔓 Skriv ut LIB til pasient 🗸 🗸 | Resepthistorikk Vis   | inaktiv (  | seponerte siste 3 måneder           |          |      | ~ |   |     | 主 😤 Ikke multidose | ~        | IKKE<br>PLL | Signert 18.01<br>Hveding | .2023, 09:22 av G. | ~       | Initier PLL   |
|           |                        |                                |                       |            |                                     | DOSER    | RING |   |   |     | SISTE DOSE TAS     | RESEPT   |             |                          |                    |         |               |
| FAST      |                        | LEGEMIDDEL                     | FORM                  | STYRKE     | BRUKSOMRÅDE                         | М        | F    | М | E | K N | (SEPONERING)       | UTLEVERT |             | TILGANG                  | REF.               | SIGNERT |               |
|           |                        | Amlodipin                      | tab                   | 5 mg       | BLODTRYKKSMEDISIN                   | 1        | 0    | 0 | 0 | 0 0 |                    | . (      | 0 %         | 29.06.2023               | §2 K86             | SB      | :             |
|           |                        | Metenamin                      | pulv                  | 1 g        | MOT URINVEISINFEKSJON               | 1        | 0    | 0 | 0 | 1 0 |                    |          |             |                          |                    | Utkast  |               |
|           |                        | Ibuprofen                      | tab                   | 400 mg     | MOT BETENNELSE                      | 1        | 0    | 1 | 0 | 1 0 |                    |          |             |                          |                    | 🛓 SB    | :             |
|           |                        | Keppra (Levetiracetam)         | tab                   | 500 mg     | MOT EPILEPSI                        | 1        | 0    | 0 | 0 | 1 0 | -<br>              | . (      | 0 %         | 12.09.2023               | §2 N88             | SB      | :             |

Etter du har håndtert gule oppføringer blir linjen grønn og «Signer og send»-knappen aktiveres. Fullfør som beskrevet i punkt 4.

| e () | 2.4.1-beta.1,2.4.1-t | oeta.2)  |                |   |              |                    |               |                | Signer og s   | end    |
|------|----------------------|----------|----------------|---|--------------|--------------------|---------------|----------------|---------------|--------|
|      | ~                    | <u>ب</u> | Ikke multidose | ~ | IKKE PLL Lis | ten har aldri blit | t signert her | Y              | · 🗌 Initi     | er PLI |
|      | BRUKSOMRÅDE          |          | DOSERING       |   | SEPONERES    | RESEPT             | RESEPT        | RESEPT<br>REF. | SIGNERT       |        |
|      | BLODTRYKKSM          | EDISIN   | 1+0+0+0        |   |              |                    |               |                | $^{\rm A}$ LK | :      |

# Utskrifter

### Utskrift av legemiddellisten (LIB) til pasient

| Ingen l | egemiddelreaksjoner |                      |                     |                 |           |                 |
|---------|---------------------|----------------------|---------------------|-----------------|-----------|-----------------|
| ≡       | Legemidler (11)     | Legemiddelreaksjoner | Forbruksmateriell   | Næringsmidler   | Vaksiner  | Julie Linda Pet |
| $\Box$  | 📑 Nytt legem        | iddel 🕞 Skriv ut LIB | til pasient V Resep | othistorikk Vis | inaktiv ( | seponerte sist  |

#### Utskrift av papirresept

Etter at du har opprettet en legemiddelbehandling med resept, klikk på «Signer og send» øverst til høyre.

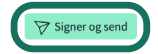

Utskrift av papirresept bør skje unntaksvis, for eksempel ved teknisk svikt eller dersom pasienten skal ha utlevert legemidler i naboland.

#### 2 Klikk på «Vis utskriftsvalg for papirresept».

| <b>Forhåndsvisning</b> a<br>Ved å signere og se                                             | Forhåndsvisning av resepter<br>Ved å signere og sende blir behandlinger og resepter vist nedenfor levert eller tilbakekalt. |                         |                                                        |                 |                             |   |  |  |
|---------------------------------------------------------------------------------------------|----------------------------------------------------------------------------------------------------|-------------------------|--------------------------------------------------------|-----------------|-----------------------------|---|--|--|
| Pasient Adresse FND/DNR Avsen<br>Kate Linda Skjold Testveien 1 1234 Oslo 31126017262 Stig B |                                                                                                    |                         |                                                        |                 |                             |   |  |  |
| 10 Pasientens leger                                                                         | middelliste                                                                                                    |                         |                                                        |                 |                             |   |  |  |
| FAST                                                                                        | Navn, form, styrke                                                                                                    | Bruksområde             | DSSN                                                   | Seponeringsdato | Spørsmål/svar til multidose | F |  |  |
| B01AF02                                                                                     | Apiksaban tab 2,5 mg                                                                                                    | FOREBYGGER<br>BLODPROPP | 1 tablett morgen 1<br>tablett kveld                    |                 |                             | 1 |  |  |
| C07AB02                                                                                     | Metoprolol depottab 50 mg                                                                                                   | BLODTRYKKSMEDISIN       | 1 tablett morgen og<br>1 tablett ettermiddag<br>daglig |                 |                             | 2 |  |  |
| Avbryt signering                                                                            | Vis utskriftsvalg for papirresep                                                                                            | ot                      |                                                        |                 |                             |   |  |  |

#### 8 Herfra velger du hvilke resepter du vil skrive ut på papir.

| Velg klargjorte resepter som skal skrives ut på papir 🛛 🗙 |                       |              |                  |      |  |  |  |  |
|-----------------------------------------------------------|-----------------------|--------------|------------------|------|--|--|--|--|
|                                                           | LEGEMIDDEL/VIRKESTOFF | GYLDIG T.O.M | TOTALT PÅ RESEPT | REIT |  |  |  |  |
| $\bigcirc$                                                | Apiksaban tab 2,5 mg  | 14.08.2023   | 732 stk          | 3    |  |  |  |  |

De reseptene du ikke skriver ut på papir kan du fortsatt sende elektronisk til reseptformidleren.

# Fornye en eller flere resepter

For å fornye en eller flere resepter, kan du sette en hake her

| ≡ | Legemidler        | de | lreaksjoner |           | Forbruksmaterie |               |  |  |
|---|-------------------|----|-------------|-----------|-----------------|---------------|--|--|
|   | 📑 Nytt legemiddel |    |             | 🖨 Skriv u | t Ll            | B til pasient |  |  |

Fjern haker ved resepter som ikke skal fornyes og klikk deretter «Forny valgte».

| Ξ ι          | Legemidler (6) Legemiddelreaksjoner | Forbruksmateriell     | Næringsmidler | Vaksiner | Julie Linda Pettersen (3.0.0-alpha.2672,3.0.0-alpha |
|--------------|-------------------------------------|-----------------------|---------------|----------|-----------------------------------------------------|
|              | C Forny valgte Vis 🗌 inaktiv 🗌 se   | eponerte siste 3 måne | der           | ~        | (+) ${\frown}$ Ikke                                 |
| FAST         | VIRKESTOFF                          | FORM                  | STYRKE        | NAVN     | BRUKSOMRÅDE                                         |
| $\checkmark$ | Metoprolol                          | depottab              | 50 mg         |          | BLODTRYKKSMEDISIN                                   |

# Varsler, ikoner, farger og tekststiler

### Medisinske varsler som må håndteres

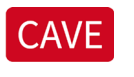

Legemiddelreaksjon – varsles mot legemiddelreaksjoner registrert i SFM

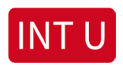

Interaksjon – bør Unngås

Når du mottar en legemiddelliste med et rødt interaksjonsvarsel så må varselet håndteres av deg, selv om du ikke har forskrevet resepten, eller at legemiddelet interagerer med noe du har forskrevet. I mange tilfeller vil varselet allerede være håndtert av legen som skrev resepten, men informasjonen videreformidles ikke i SFM i dag.

Håndtering av varselet er en påkrevd handling, men vær klar over at informasjonen du skriver kun lagres lokalt hos deg. Informasjonen sendes ikke utenfor din virksomhet, og du godkjenner ikke varselet som må håndteres.

På sikt når alle aktører kommer opp på Pasientens legemiddelliste (PLL) vil håndtering av medisinske varsler videreformidles mellom de ulike aktørene i helsesektoren.

### Medisinske varsler som er håndtert

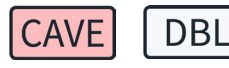

CAVE blir rosa. Resterende blir gråhvite med sort tekst og ramme.

### Ikoner

Hold musepekeren over ikonene for å få mer informasjon. Medhjelper har opprettet et utkast med forslag til ny eller endret legemiddelbehandling Rekvirent har opprettet eller endret 2 en legemiddelbehandling Beskjed til multidoseapotek Svar fra multidoseapotek Spørsmål fra multidoseapotek  $\sim$ Besvart spørsmål fra multidoseapotek Kontrolldato for INR-prøve er satt Kontrolldato for INR-prøve er i dag eller er passert

### Medisinske varsler som ikke må håndteres

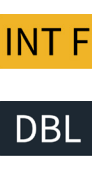

Dobbeltoppføring av to eller flere

legemidler med samme virkestoff

Interaksjon – Forholdsregler bør tas

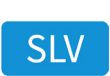

Varsel fra Statens legemiddelverk (**SLV**). F.eks ved legemidler som trekkes tilbake.

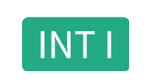

Interaksjon – Ingen tiltak nødvendig, men det kan være fornuftig å ta forholdsregler.

# Informasjon om varsler

SFM viser kun de tre mest alvorlige varslene på en oppføring, men det kan være flere varsler som ikke er synlige. Hold musepekeren over varslene for å få mer informasjon.

| CAVE  | Alvorlig Anafylaktisk reaksjon registrert på Ibumetin Gel 50 mg/g |
|-------|-------------------------------------------------------------------|
| INT F | Interaksjon med Perindopril Tab 5 mg (Forholdsregler bør tas)     |
| INT F | Interaksjon med Escitalopram Tab 20 mg (Forholdsregler bør tas)   |
| DBL   | Dobbeltoppføring med Ibuprofen Tab 600 mg                         |
| DBL   | Dobbeltoppføring med Ibuprofen DEPOTtab 800 mg                    |
|       |                                                                   |
|       | Ibuprofen                                                         |

## Farger og tekststiler

| Memantin        | Gul farge angir at noe må håndteres.<br>I dette eksempelet er det en interaksjon<br>med et annet legemiddel.                                           |
|-----------------|----------------------------------------------------------------------------------------------------|
| Memantin        | Grønn farge angir at oppføringen<br>er klargjort.                                                                                                    |
| Memantin        | Hvit farge angir at oppføringen er ferdig<br>håndtert og tilknyttet resept er signert<br>og sendt. Alternativt en intern ordinasjon<br>som er signert. |
| Memantin        | Grå farge angir at oppføringen er inaktiv.*<br>Den er ikke en del av LIB, ikke aktiv eller<br>avsluttet og den er ikke seponert.                       |
| Memantin        | Fet/uthevet skrift angir at oppføringen er ny eller endret av lege utenfor din virksomhet.                                                             |
| <u>Memantin</u> | Gjennomstreket tekst angir at oppføringen er eller blir seponert.*                                                                                     |

\*Grå oppføringer (inaktive) og oppføringer med gjennomstreket tekst (seponerte) krever ikke håndtering. De skjules fra LIB ved signering, men kan hentes frem ved å klikke på «Vis inaktive» og «Vis seponerte»